#### Stap 1: Account aanmaken / inloggen

Zorg ervoor dat je een account aangemaakt hebt en voeg jouw kinderen hier aan toe. Krijg je een foutmelding? Stuur ons een mailtje, we lossen dit met plezier voor je op.

### Hoe maak ik een account aan?

- 1. Ga naar de webshop. https://lagolier.recreatex.be
- 2. Druk op de knop 'Aanmelden als nieuwe gebruiker'.
- 3. Kies jouw gebruikersnaam en wachtwoord.
- 4. Vul jouw gegevens in (naam, voornaam, adres, etc)

#### Heb je reeds een account?

- 1. Log in met jouw gegevens (gebruikersnaam en wachtwoord)
- Controleer of jouw kinderen toegevoegd zijn aan jouw account. Dit kan via 'Mijn LAGO account > gezinssamenstelling'.
- 3. Je krijgt dan onderstaand beeld te zien:

# **Relaties**

| Overzicht relaties | Gezinslid koppelen |    |               |  |  |                   |  |
|--------------------|--------------------|----|---------------|--|--|-------------------|--|
| Gezin              |                    |    |               |  |  | Relatie toevoegen |  |
| Smos               | DE VOS             | ** | Beire DE BEER |  |  |                   |  |

4. Staat uw zoon of dochter er nog niet tussen klik je op relatie toevoegen.

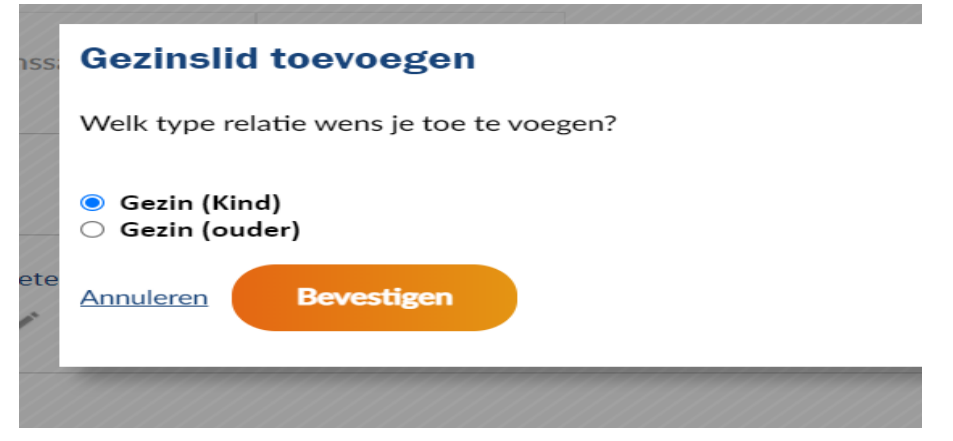

5. Ga verder met bevestigen Je vult de gegevens in van je kind en klik op toevoegen.

# Stap 2: Lesgroep selecteren

- 1. Ga naar de webshop van LAGO Lier
- Druk op 'Zwemacademie'. Je zou dan onderstaand scherm moeten krijgen:

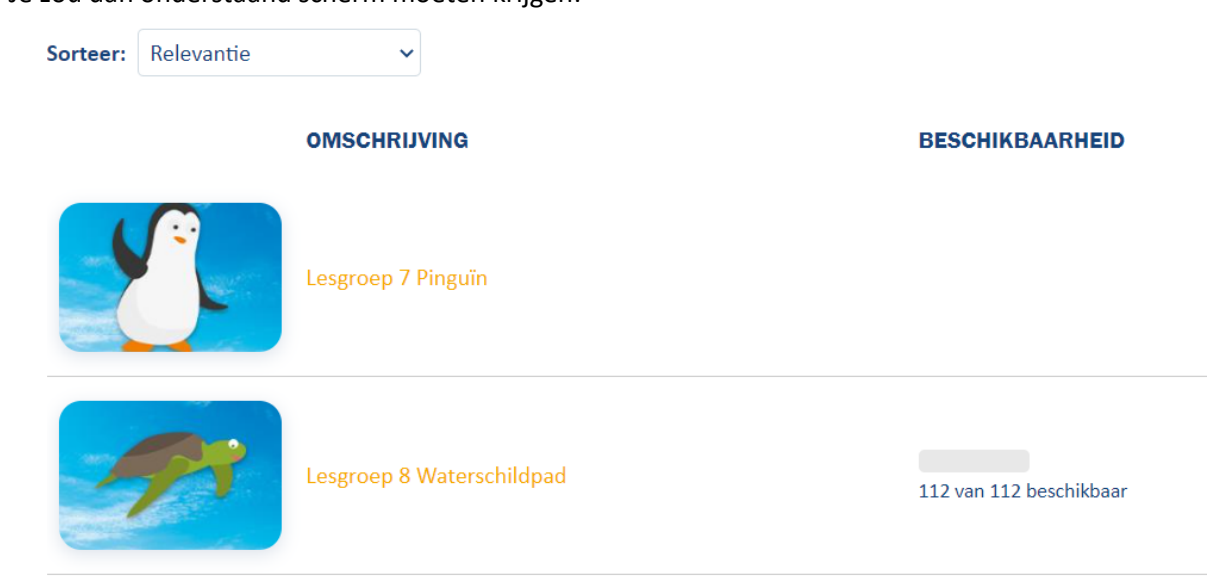

- Selecteer jouw gewenste lesgroep.
   In dit voorbeeld gaan we verder met de lesgroep Waterschildpad.
- Je krijgt een overzicht van de gekozen lesgroep. Ga verder door op 'in winkelwagen' te klikken.

# Lesgroep 8 Waterschildpad

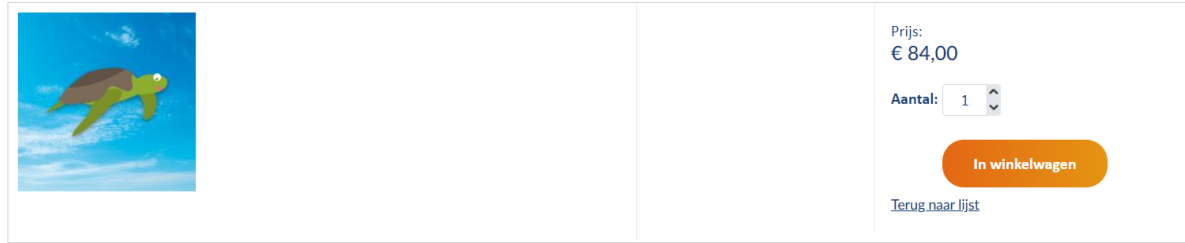

#### Stap 3: Kind & reeks selecteren

Overzicht familieleden (Abonnementsregistratie)
 Je krijgt een overzicht van jouw familieleden.
 Ga verder met 'Voltooien'.
 Staan jouw kinderen hier niet tussen? Druk op 'relaties toevoegen'.
 Problemen met het toevoegen van jouw kinderen? Geef ons zeker een seintje. We helpen jou met plezier verder.

# 2. Overzicht gekozen lesgroep (Gekozen abonnement)

Je krijgt hier een overzicht van de gekozen lesgroep, in dit voorbeeld Waterschildpad. Klik hier op 'Doorgaan'.

#### 3. Kind & reeks selecteren (Abonnement afbeelden)

Je krijgt hier een overzicht van jouw familieleden. Selecteer het kind dat je wenst in te schrijven.

**TIP!** Je krijgt hier een groen vinkje te zien, indien correct geselecteerd. **Gezinsleden** 

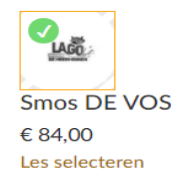

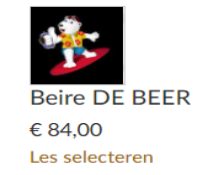

- 4. Druk op 'Les selecteren'
- Je krijgt een overzicht van de beschikbare lessenreeksen.
   Duid de reeks aan waarbij je wenst in te schrijven en druk op 'Kiezen'.

#### Lesgroep kiezen

| O A WATERSCHILDPAD 4 WOE 15U20-15U50 | O A WATERSCHILDPAD 11 ZON 10U40-11U10 |
|--------------------------------------|---------------------------------------|
| 8 van 8 beschikbaar                  | 8 van 8 beschikbaar                   |
| A WATERSCHILDPAD 12 ZO 10U50-11U20   | O A WATERSCHILDPAD 13 ZON 11U30-12U00 |
| 8 van 8 beschikbaar                  | 8 van 8 beschikbaar                   |
| A WATERSCHILDPAD 7 VR 18U20-18U50    | A WATERSCHILDPAD 3 WOE 14U40-15U10    |
| 8 van 8 beschikbaar                  | 8 van 8 beschikbaar                   |
| A WATERSCHILDPAD 10 ZON 10U00-10U30  | O A WATERSCHILDPAD 6 VR 17U40-18U10   |
| 8 van 8 beschikbaar                  | 8 van 8 beschikbaar                   |
| A WATERSCHILDPAD 1 DI 17U00-17U30    | O A WATERSCHILDPAD 5 WOE 16U00-16U30  |
| 0 van 0 haashiirhaar                 | 0 van 0 haashikhaar                   |
|                                      |                                       |
| Leeg maken Kiezen                    |                                       |

- 6. Lessenreeks geselecteerd? Ga door met 'Klaar'.
- 7. Bevestig met 'in winkelwagen'.

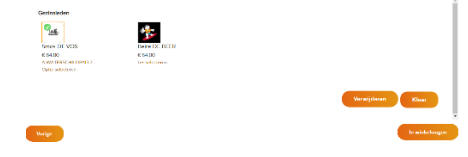

#### Stap 4: Afrekenen

- 1. Je krijgt een overzicht te zien van jouw winkelwagen.
  - Indien je nog een kindje wenst in te schrijven dien je voorgaande stappen te herhalen. Winkelwagen

| winkeiwagen               |             |             |         |                       |
|---------------------------|-------------|-------------|---------|-----------------------|
| Winkelwagen Afrekenen     | Bevestiging |             |         |                       |
| Lesgroep 8 Waterschildpad | Smos DE VOS | Aantal: 1 🗘 | € 89,00 | € 89,00 🗙             |
|                           |             |             | Totaal  | € 89,00               |
| Kortingscode ingeven      |             |             |         |                       |
|                           | Toepassen   |             |         |                       |
|                           |             |             |         | Winkelwagen leegmaken |
| Verder winkelen           |             |             |         | Doorgaan              |

- Heb je nog resterende lessen tegoed?
   Onze collega nam alvast contact met jou op. Indien dit reeds gestort is krijg je de melding dat je hiermee (deels) kan betalen.
   Heb je recht op resterende lessen en staan ze niet in jouw account. Neem dan zeker contact op met ons.
- 3. Druk op 'Doorgaan'.
- 4. Je wordt hierna doorgestuurd naar de omgeving om te betalen.

Proficiat, jouw kindje werd zonet ingeschreven.